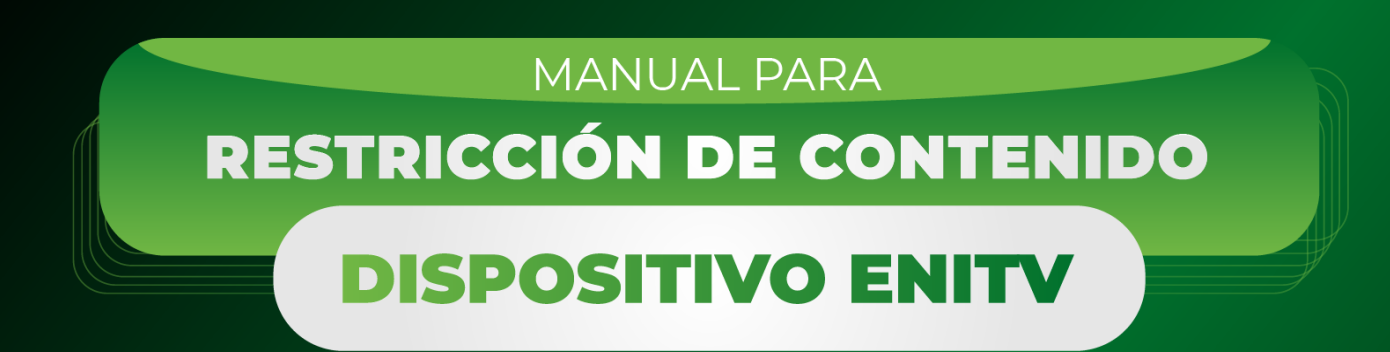

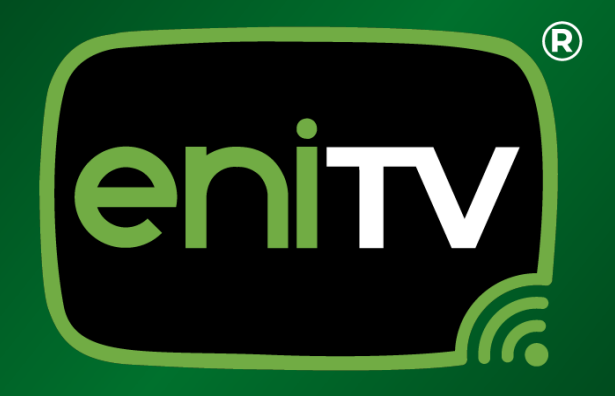

# ;Bienvenido!

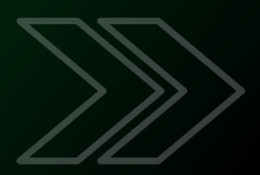

### Manual para Restricción de Contenido en Dispositivo ENITV.

El presente manual tiene como objetivo proporcionar a los usuarios una guía detallada y práctica sobre cómo restringir contenido en su dispositivo ENITV. La restricción de contenido es una función esencial para garantizar una experiencia segura y adecuada para cada usuario, especialmente cuando hay niños o invitados en el entorno doméstico.

A través de este manual, aprenderás cómo configurar tu dispositivo ENITV para restringir el acceso a ciertos contenidos y aplicaciones, permitiéndote establecer un entorno más controlado y adaptado a tus necesidades y preferencias.

Este proceso de configuración se llevará a cabo de manera sencilla y efectiva a través de la interfaz de configuración de tu dispositivo ENITV. No te preocupes si no eres un experto en tecnología, ya que este manual te proporcionará instrucciones paso a paso, acompañadas de imágenes que te guiarán en cada etapa del proceso.

Asegurar un entorno seguro y apropiado para ti y tus seres queridos es una prioridad, y con este manual, podrás aprovechar al máximo tu dispositivo ENITV mientras mantienes el control sobre el contenido al que se accede.

### ¡Comencemos el viaje hacia una experiencia de visualización segura y personalizada con tu dispositivo ENITV!

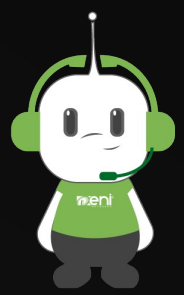

Para seguir con estos sencillos pasos, sólo necesitas contar con acceso al dispositivo ENITV y tener el control remoto a la mano.

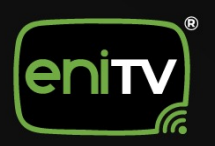

# CREACIÓN DE PERFIL RESTRINGIDO

1. Inicie sesión en el dispositivo ENITV con la contraseña de administrador y seleccione el icono de **Configuración.** 

|         | Haz clic para hablar | <b>3</b> 17:12 |
|---------|----------------------|----------------|
| Apps    |                      |                |
| YouTube |                      |                |
|         | HD                   |                |

2. Al ver el menú de configuración, seleccione la opción Apps.

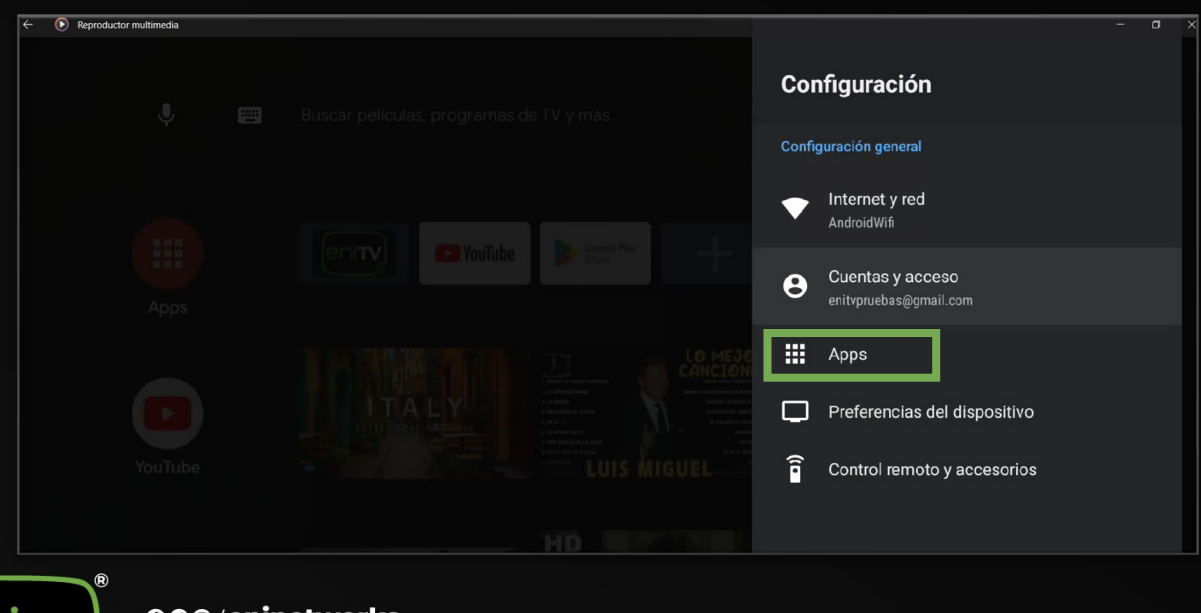

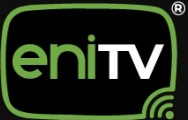

3. Una vez dentro, haga clic en Seguridad y Restricciones en el menú principal.

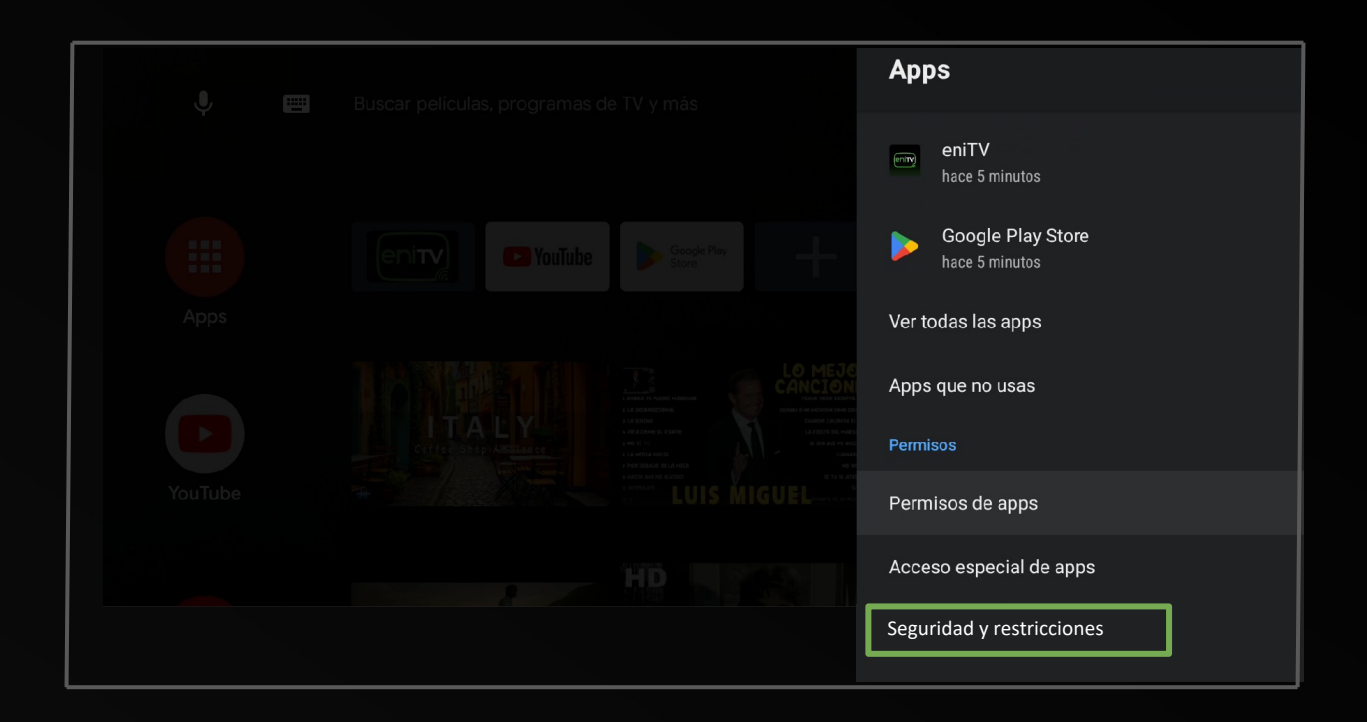

4. En esta sección, de clic en Crear Perfil Restringido.

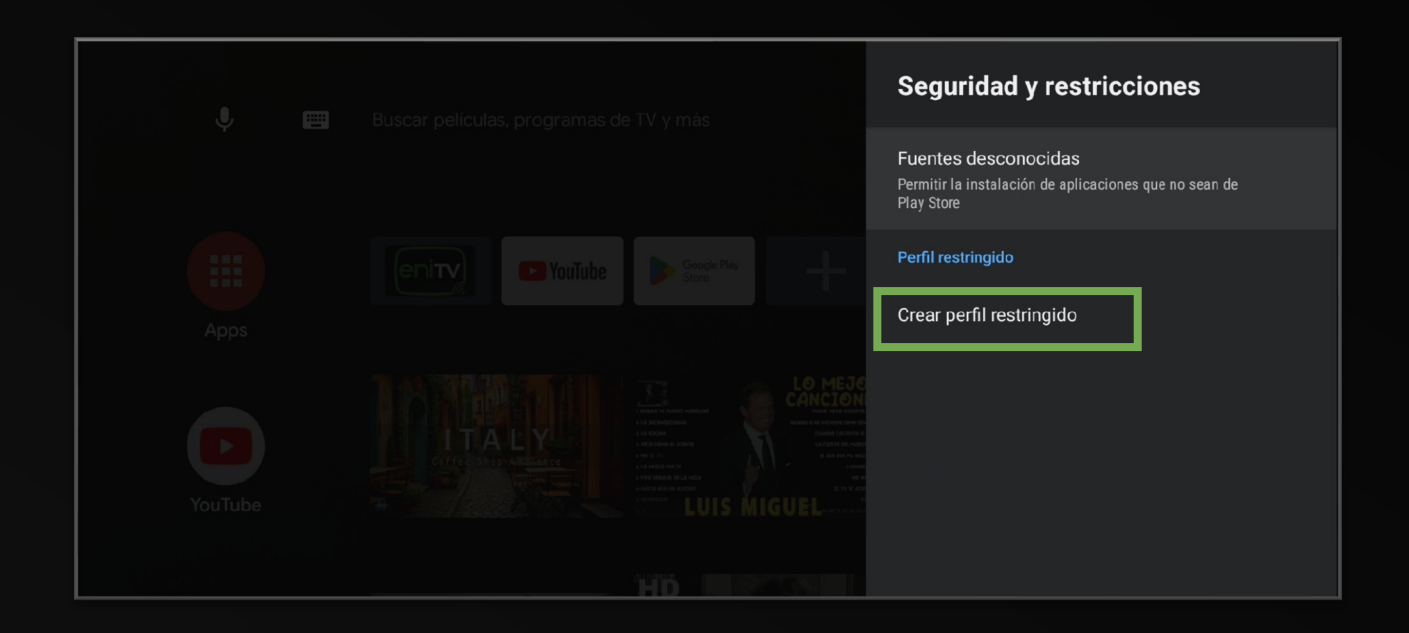

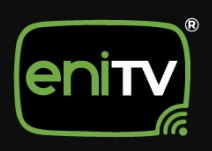

5. A continuación, **ingrese un PIN de 4 números y colóquelo de nuevo** para confirmar su elección.

| J. m    | Buscar películas, programas de TV y más | Seguridad y restricciones                                                                    |
|---------|-----------------------------------------|----------------------------------------------------------------------------------------------|
| Ť.      |                                         | Fuentes desconocidas<br>Permitir la instalación de aplicaciones que no sean de<br>Play Store |
|         | Configurar PIN nuevo                    | fil restringido                                                                              |
| Apps    | 9                                       | ear perfil restringido                                                                       |
| YouTube | 0 1                                     | -                                                                                            |
|         | HD                                      |                                                                                              |

6. Aparecerá un menú donde podrá seleccionar que aplicaciones pueden utilizarse en ese perfil.

| J m     | Buscar películas, programas de TV y más | Aplicaciones permitidas                                                                 |
|---------|-----------------------------------------|-----------------------------------------------------------------------------------------|
|         |                                         | Ubicación     Permite que las aplicaciones utilicen la     información de tu ubicación. |
|         |                                         | 🔂 Cast moderator                                                                        |
| Apps    |                                         | eniTV 💽                                                                                 |
| YouTube |                                         | P YouTube                                                                               |
|         |                                         |                                                                                         |

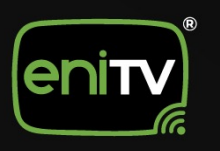

7. Inicie sesión en el dispositivo ENITV con la contraseña de administrador y seleccione el icono de **Configuración.** 

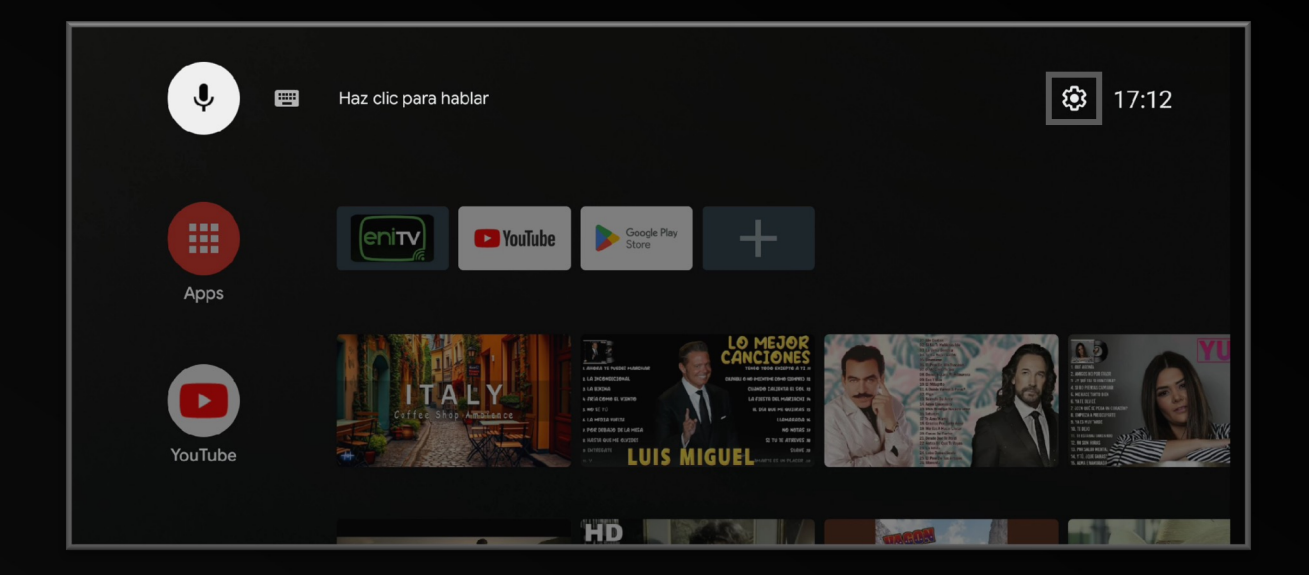

8. Al ver el menú de configuración, seleccione la opción Apps.

| ← ● Reproductor multimedia |    | - a >                                      |
|----------------------------|----|--------------------------------------------|
| U m                        |    | Configuración                              |
|                            |    | Configuración general                      |
|                            |    | Internet y red     AndroidWifi             |
| Apps                       |    | Cuentas y acceso<br>eritvpruebas@gmail.com |
|                            |    | III Apps                                   |
|                            |    | Preferencias del dispositivo               |
| YouTube                    |    | Control remoto y accesorios                |
|                            | HĎ |                                            |

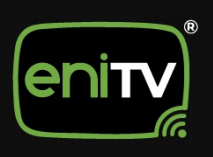

000/eninetworks

9. Una vez dentro, haga clic en Seguridad y Restricciones en el menú principal.

| Image: Section of the section of the sec |         | Buscas polículas, programas de TV y más | Apps                                |
|----------------------------------------------------------------------------------------------------|---------|-----------------------------------------|-------------------------------------|
| Apps Ver todas las apps   Apps que no usas   Permisos   Permisos de apps   Acceso especial de apps                                                                                                    | ý u     |                                         | eniTV<br>hace 5 minutos             |
| Apps       Ver todas las apps         Apps que no usas       Apps que no usas         Permisos       Permisos de apps         Acceso especial de apps       Acceso especial de apps         Seguridad y restricciones       Seguridad y restricciones                                                                                                    |         |                                         | Google Play Store<br>hace 5 minutos |
| Apps que no usas Permisos Permisos de apps Acceso especial de apps Seguridad y restricciones                                                                                                    | Apps    |                                         | Ver todas las apps                  |
| Permisos       YouTube     Permisos       Acceso especial de apps       Seguridad y restricciones                                                                                                    |         |                                         | Apps que no usas                    |
| YouTube Permisos de apps<br>Acceso especial de apps<br>Seguridad y restricciones                                                                                                    |         |                                         | Permisos                            |
| Acceso especial de apps                                                                                                    | YouTube | LUIS MIGUEL                             | Permisos de apps                    |
| Seguridad y restricciones                                                                                                    |         |                                         | Acceso especial de apps             |
|                                                                                                    |         |                                         | Seguridad y restricciones           |

10. Seleccione la opción Acceder a Perfil Restringido.

| U 🕅 Bus | scar películas, programas de TV y más | Seguridad y restricciones                                                                    |
|---------|---------------------------------------|----------------------------------------------------------------------------------------------|
|         |                                       | Fuentes desconocidas<br>Permitir la instalación de aplicaciones que no sean de<br>Play Store |
|         |                                       | Perfil restringido                                                                           |
| Apps    |                                       | Acceder a perfil restringido                                                                 |
|         |                                       | Aplicaciones permitidas                                                                      |
|         |                                       | Cambiar PIN                                                                                  |
| YouTube |                                       | Eliminar perfil restringido                                                                  |
|         |                                       |                                                                                              |

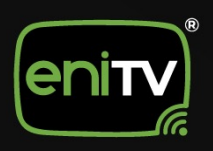

11. Una vez dentro, haga clic en Agregar app a favoritas.

| 🌵 🛛 Buscar p | películas, programas de TV y más                 | <u>_</u> | Ę | 17:13 |
|--------------|--------------------------------------------------|----------|---|-------|
| Apps         | Jar app a favoritas         Personalizar canales |          |   |       |

12. Podrá seleccionar las Aplicaciones que desee tener en ese perfil.

| Ŷ    | Buscar películas, programas de TV y más | Seleccionar app |
|------|-----------------------------------------|-----------------|
|      |                                         | Configuración   |
| Apps |                                         | enity enitV     |
|      | Personalizar canales                    |                 |
|      |                                         |                 |
|      |                                         |                 |

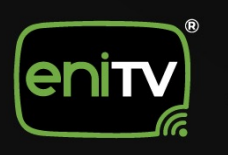

000/eninetworks

13. Para salir del perfil restringido será necesario dar clic en la opción **Perfil Restringido.** 

| . e  | Buscar películas, programas de TV y más | کے لیے<br>Perfil restrinaids |
|------|-----------------------------------------|------------------------------|
| Apps |                                         |                              |
|      | Personalizar canales                    |                              |
|      |                                         |                              |

14. A continuación, de clic en Salir de Perfil Restringido.

|      | Russer polículas, programas do TV y más | Seguridad y restricciones   |
|------|-----------------------------------------|-----------------------------|
| Ŷ    |                                         | Perfil restringido          |
| Apps |                                         | Salir de perfil restringido |
|      |                                         |                             |

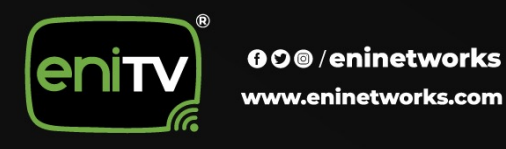

15. Coloque el PIN se seguridad para confirmar la salida del perfil y ¡Listo!

| J E  | Buscar películas, | programas de TV y más |     | Seguridad y restricciones |
|------|-------------------|-----------------------|-----|---------------------------|
|      |                   |                       |     |                           |
|      | enity             | Ingresar PIN          |     |                           |
| Apps |                   |                       | 3   |                           |
|      | Personalizar      | anales                | - 4 |                           |
|      |                   |                       |     | _                         |
|      |                   |                       |     |                           |

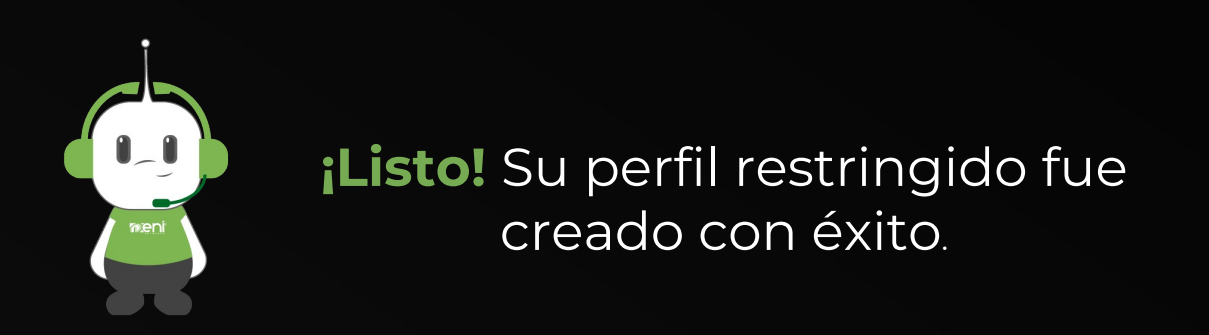

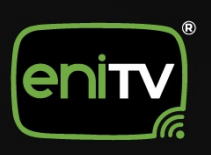

## ACCESO Y SALIDA DE PERFIL RESTRINGIDO

1. Inicie sesión en el dispositivo ENITV con la contraseña de administrador y seleccione el icono de **Perfil restringido.** 

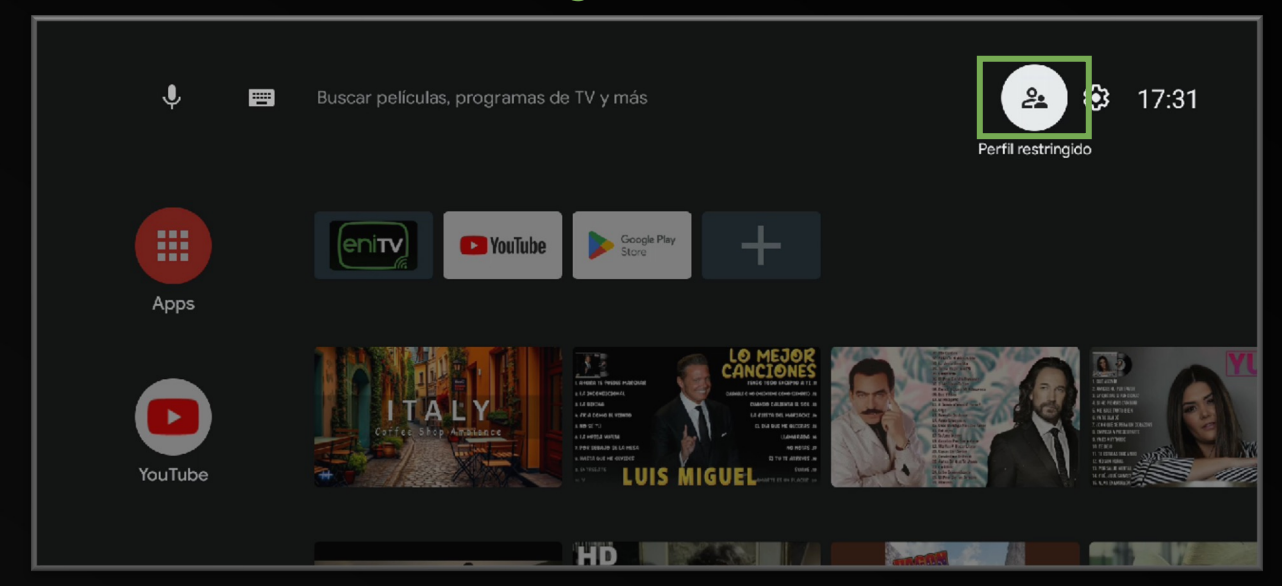

2. Al ver el menú de perfil restringido, seleccione la opción Acceder a perfil restringido.

| Fuentes desconocidas   Permitir la instalación de aplicaciones que no sean de Play Store   Apps   Perfil restringido Acceder a perfil restringido Aplicaciones permitidas Controle Controle Controle El mana de la mana de la mana de l | Ų m | Buscar películas, programas de TV y más | Seguridad y restricciones                                                                    |
|----------------------------------------------------------------------------------------------------|-----|-----------------------------------------|----------------------------------------------------------------------------------------------|
| Apps     Apps     Apps     Apps     Apps     Apps     Apps     Apps     Apps     Apps     Apps     Apps     Apps     Apps     Apps     Apps     Apps     Apps     Apps     Apps     Apps     Apps     Apps     Apps     Apps     Apps     Apps     Apps     Applicaciones permitidas        Cambiar PIN           Eliminar perfil restringido                                                                                                    |     |                                         | Fuentes desconocidas<br>Permitir la instalación de aplicaciones que no sean de<br>Play Store |
| Apps<br>Apps<br>Acceder a perfil restringido<br>Aplicaciones permitidas<br>Cambiar PIN<br>Eliminar perfil restringido                                                                                                    |     |                                         | Perfil restringido                                                                           |
| Yourube       Aplicaciones permitidas         Cambiar PIN         Eliminar perfil restringido                                                                                                    |     |                                         | Acceder a perfil restringido                                                                 |
| YouTube                                                                                                    |     |                                         | Aplicaciones permitidas                                                                      |
| YouTube Eliminar perfil restringido                                                                                                    |     |                                         | Cambiar PIN                                                                                  |
|                                                                                                    |     |                                         | Eliminar perfil restringido                                                                  |
|                                                                                                    |     | HD                                      |                                                                                              |

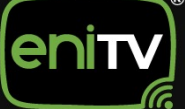

3. Una vez seleccionado, aparecerá un mensaje de **Cambiando a Perfil** restringido en su pantalla.

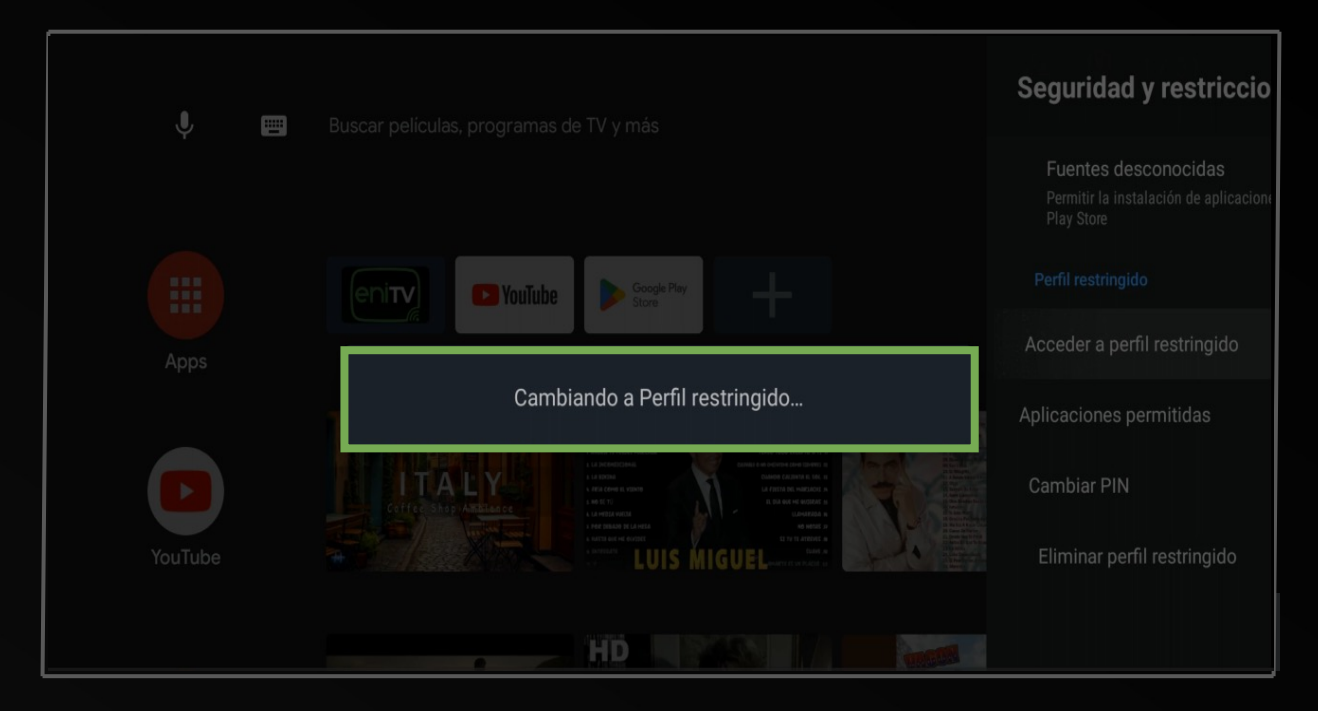

#### 4. Le dará acceso a su Perfil Restringido.

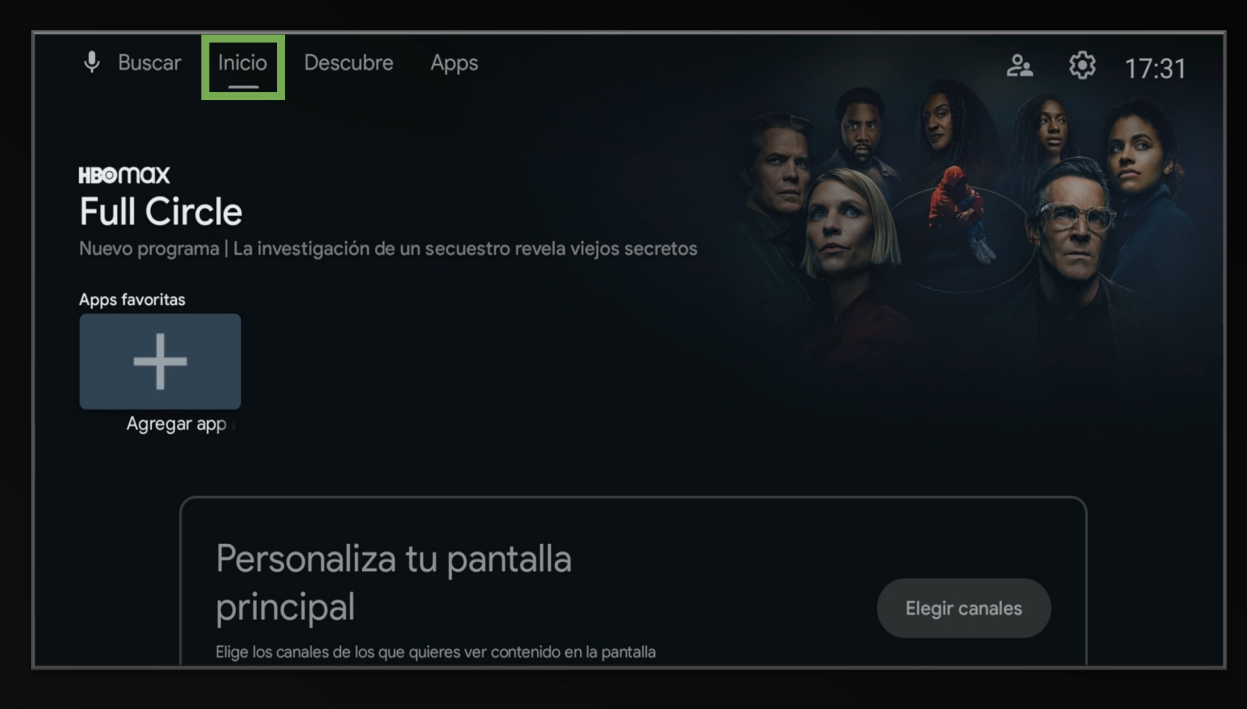

enity

### 5. A continuación, podrás agregar App favorita y personalizar tu pantalla principal.

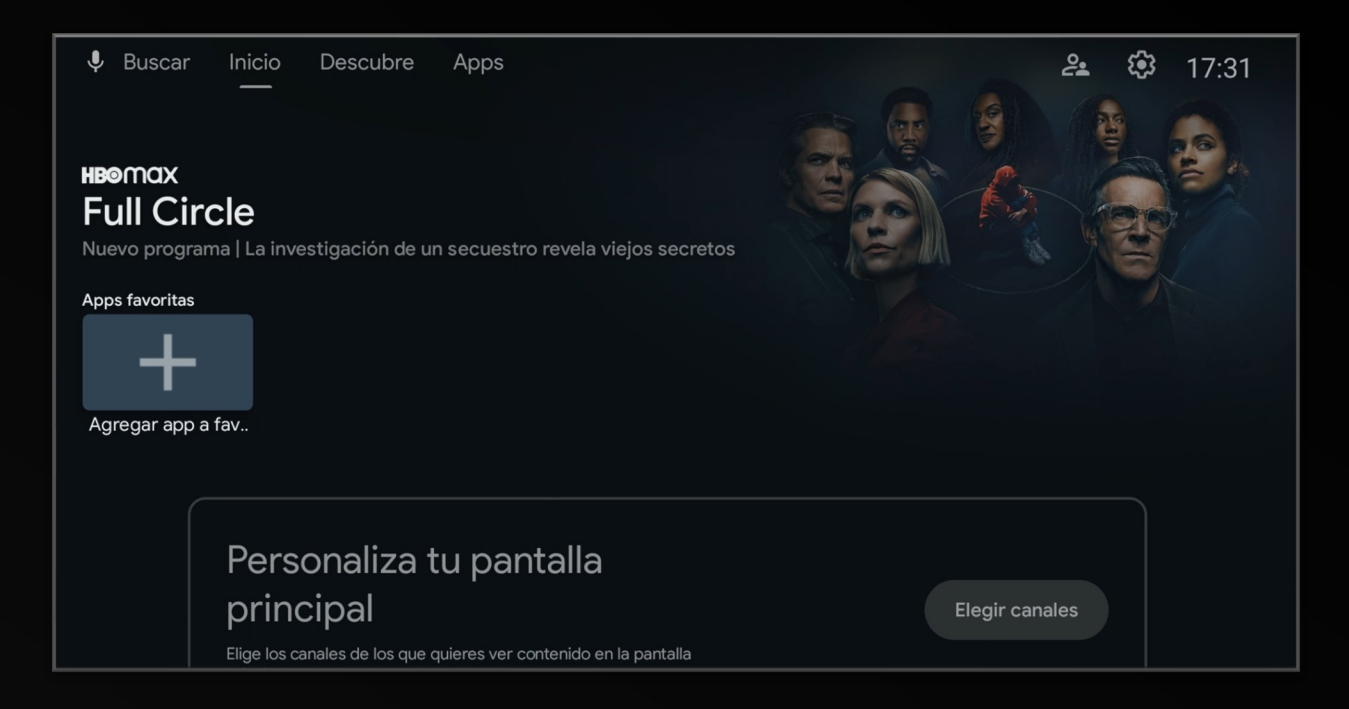

6. Aparecerá un menú donde podrá seleccionar las opciones que quiera configurar.

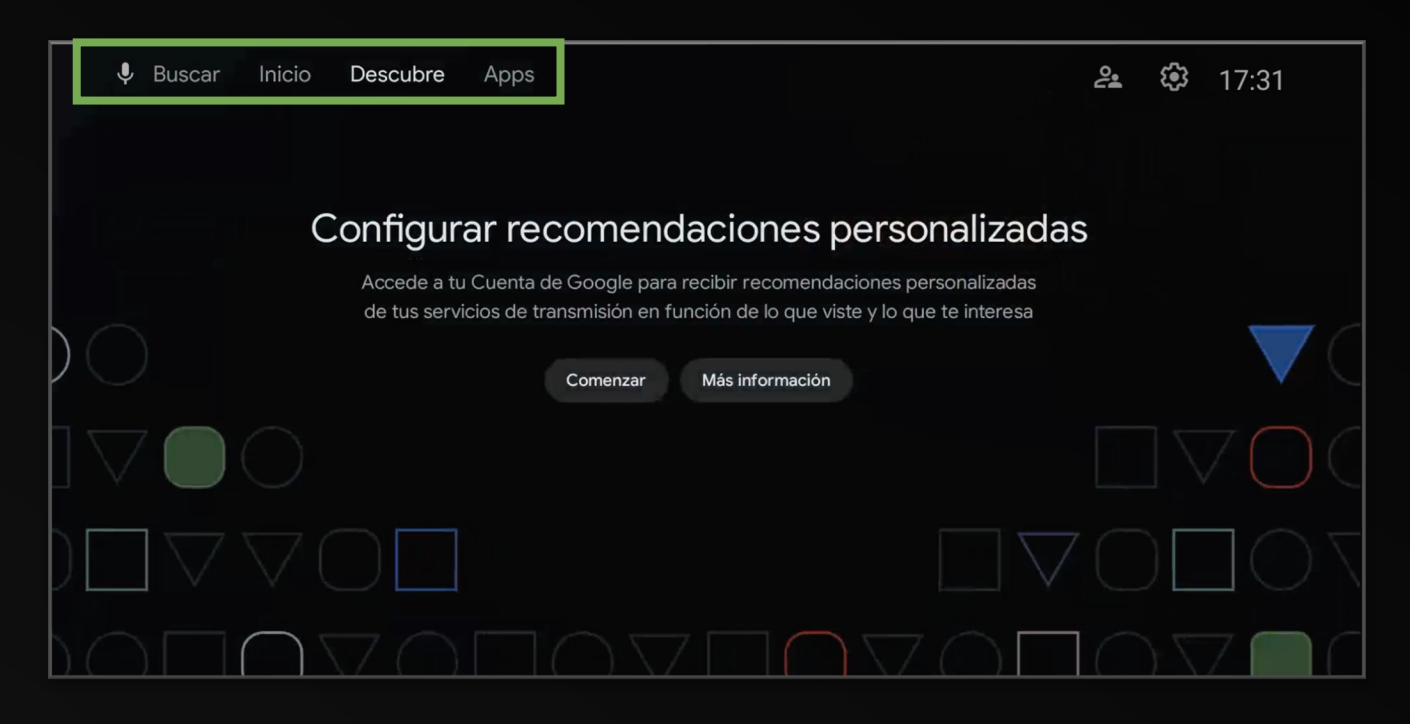

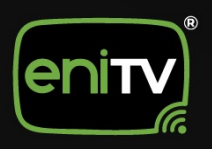

7. Para salir de este perfil, seleccione el icono de Perfil Restringido.

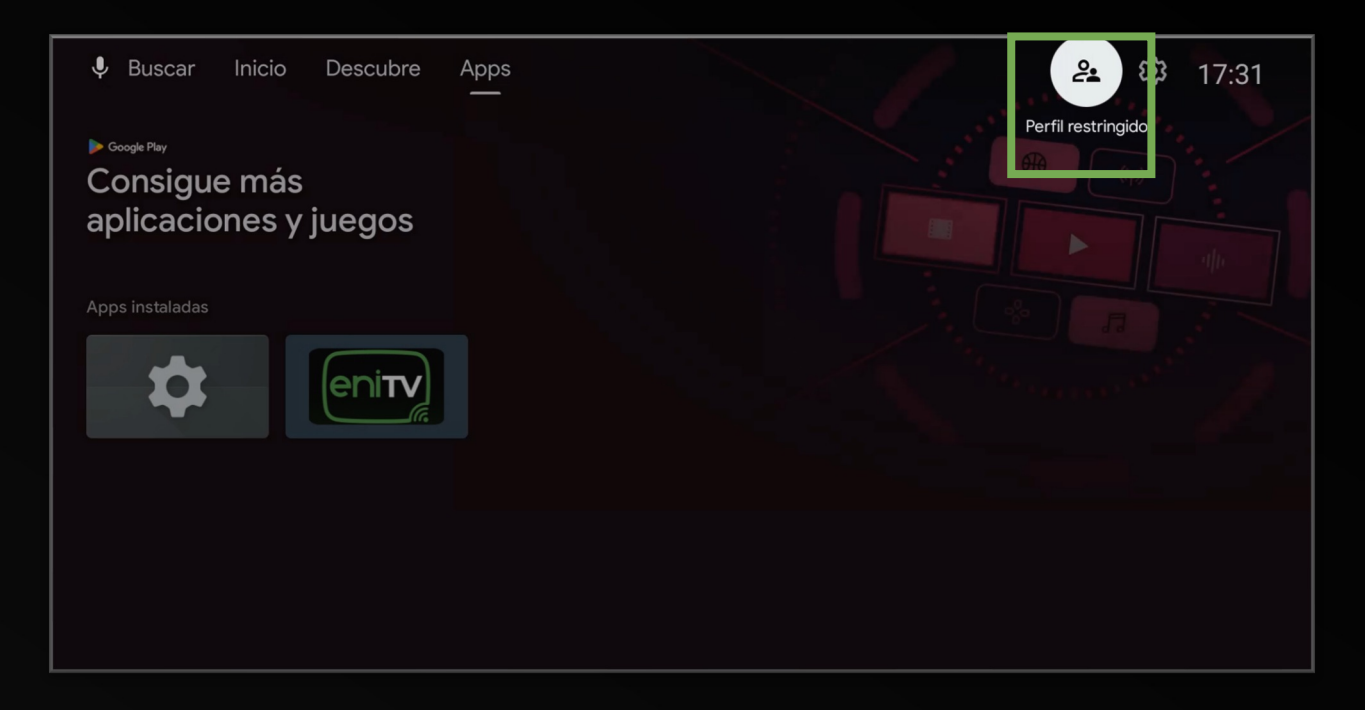

8. Al ver el menú de perfil restringido, seleccione la opción Salir de perfil restringido.

| Buscar Inicio Descubre Apps | Seguridad y restricciones   |
|-----------------------------|-----------------------------|
| l≥ consigue más             | Perfil restringido          |
| aplicaciones y juegos       | Salir de perfil restringido |
| Apps instaladas             |                             |
|                             |                             |
|                             |                             |
|                             |                             |
|                             |                             |

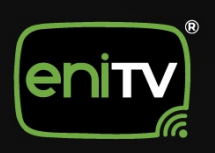

#### 9. Coloque el PIN se seguridad para confirmar la salida del perfil y ¡Listo!

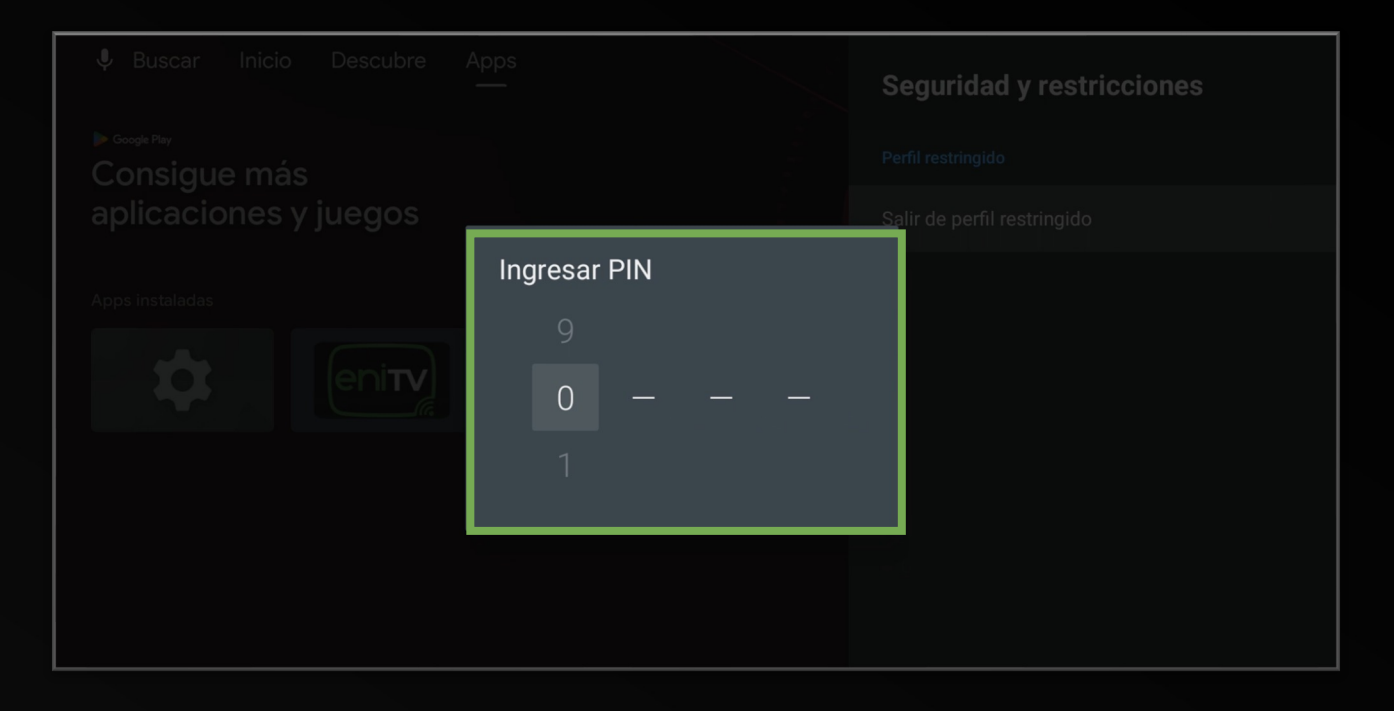

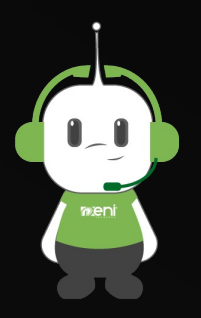

**¡Listo!** Su perfil restringido fue cerrado con éxito.

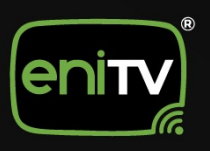

## ELIMINAR UN PERFIL RESTRINGIDO

1. Inicie sesión en el dispositivo ENITV con la contraseña de administrador y seleccione el icono de **configuración.** 

|         | Haz clic para hablar                                                                                                    |                                                                                                    | 17:12 |
|---------|----------------------------------------------------------------------------------------------------|----------------------------------------------------------------------------------------------------|-------|
| Apps    | Coogle Pay<br>R: YouTube                                                                                                    | +                                                                                                    |       |
| YouTube | ► Constant of the second second s | LO MEJORS<br>CALCULAR AND<br>MARKEN AND<br>MARKEN AND<br>MARKE |       |
|         | HD                                                                                                    |                                                                                                    |       |

2. Al ver el menú de configuración, seleccione la opción Apps.

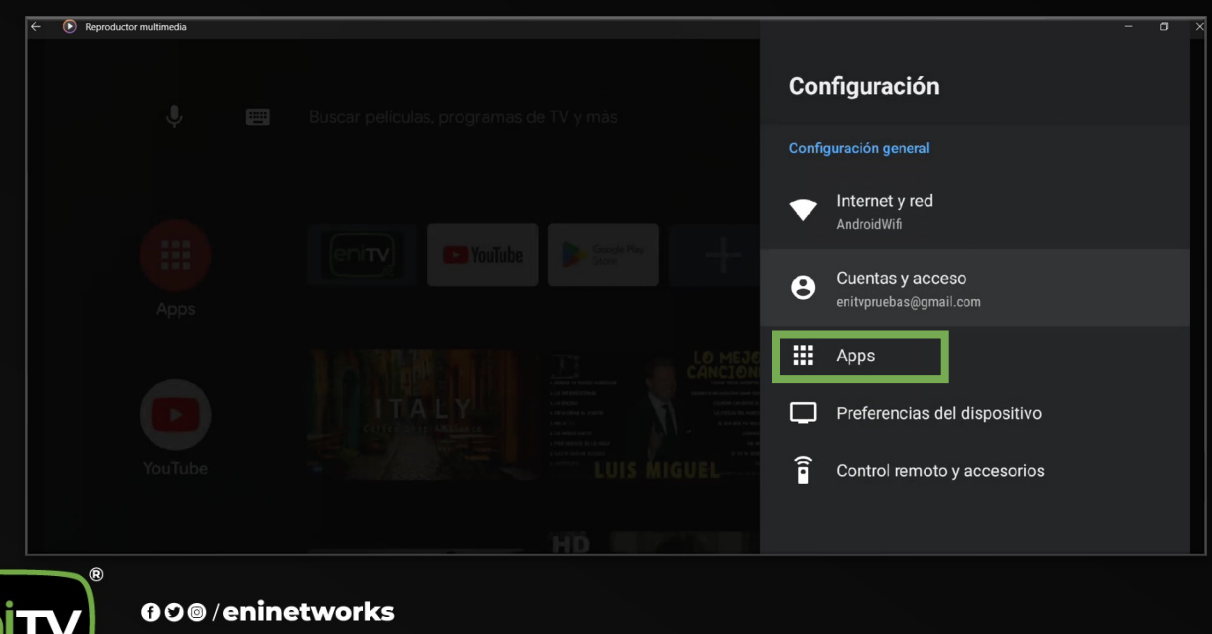

www.eninetworks.com

3. Una vez dentro, haga clic en Seguridad y Restricciones en el menú principal.

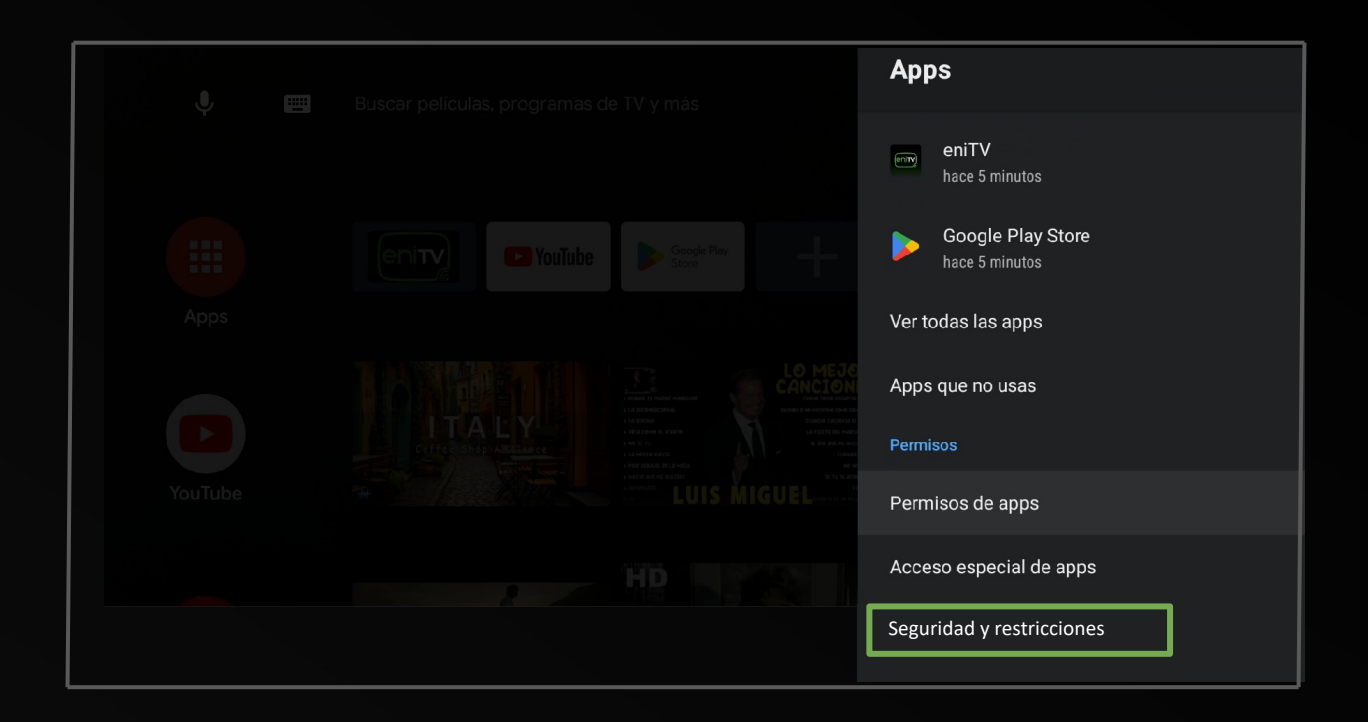

4. En esta sección, de clic en Eliminar Perfil Restringido.

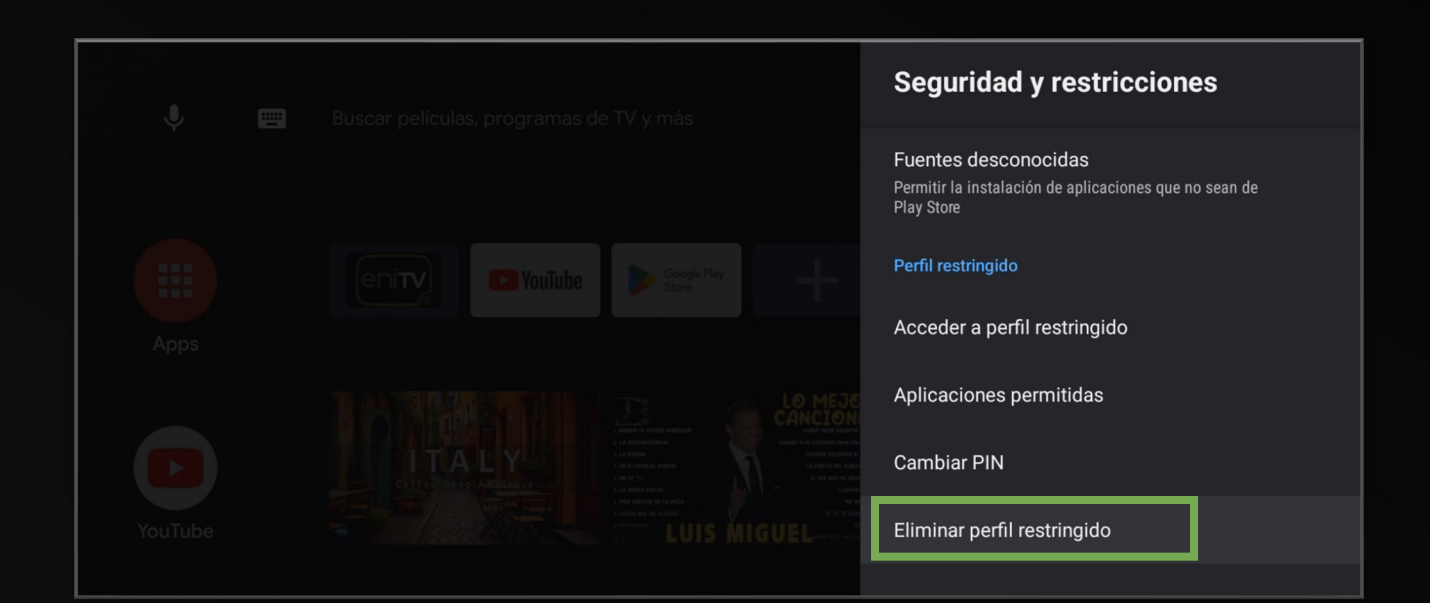

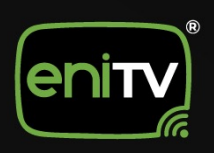

5. Coloque el PIN se seguridad para confirmar la eliminación del perfil.

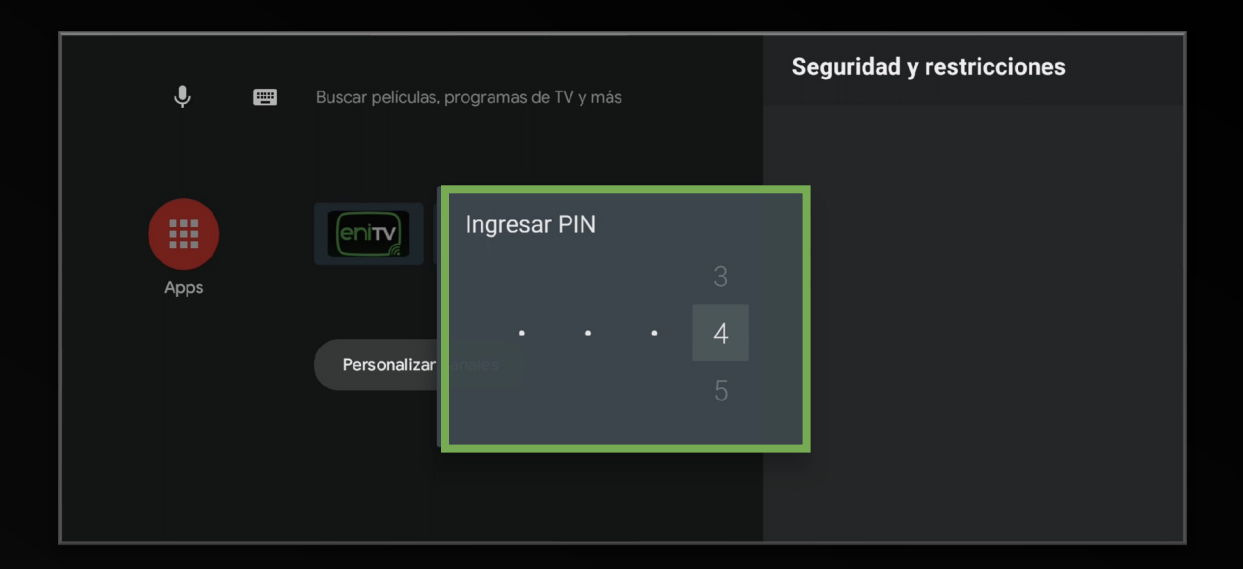

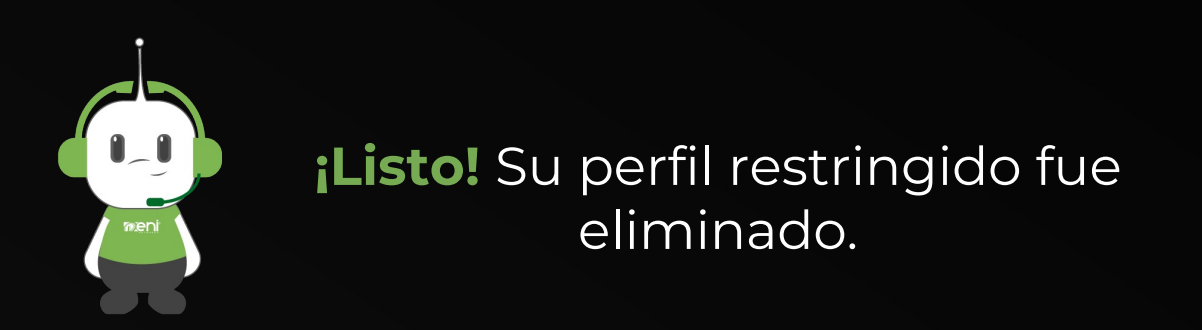

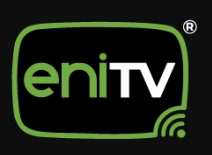

# CAMBIAR PIN DE PERFIL RESTRINGIDO

1. Inicie sesión en el dispositivo ENITV con la contraseña de administrador y seleccione el icono de **configuración.** 

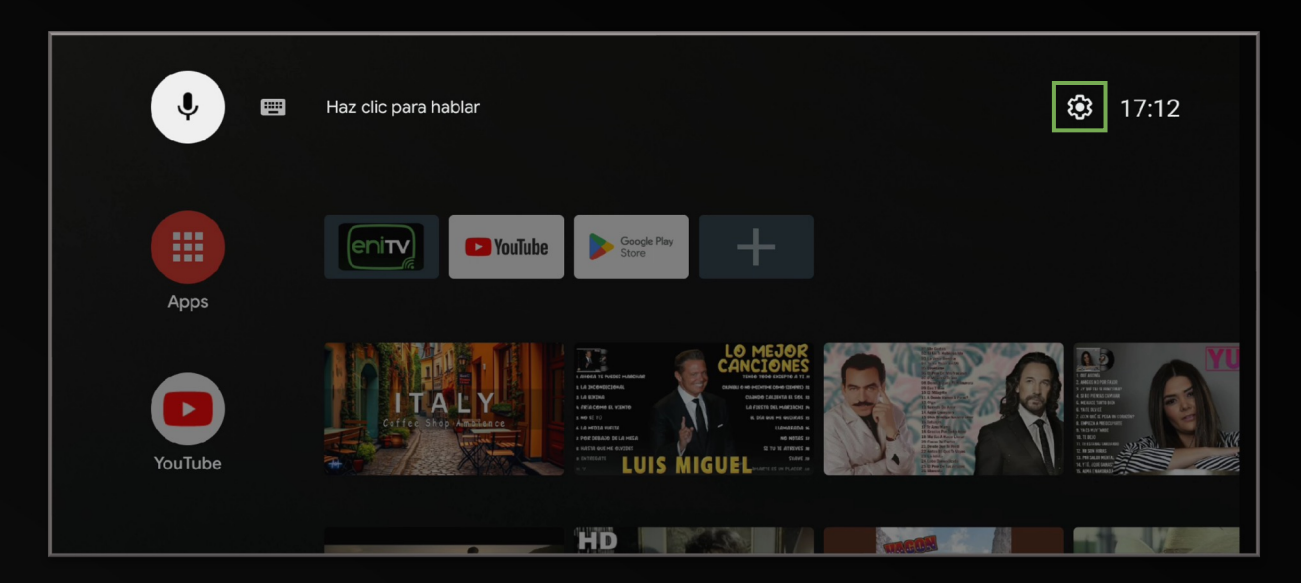

2. Al ver el menú de configuración, seleccione la opción Apps.

| ← ● Reproductor multimedia | - 0                                        |
|----------------------------|--------------------------------------------|
|                            | Configuración                              |
|                            | Configuración general                      |
|                            | Thernet y red AndroidWifi                  |
|                            | Cuentas y acceso<br>enitvpruebas@gmail.com |
|                            | Apps                                       |
|                            | Preferencias del dispositivo               |
|                            | Control remoto y accesorios                |
|                            |                                            |

3. Una vez dentro, haga clic en Seguridad y Restricciones en el menú principal.

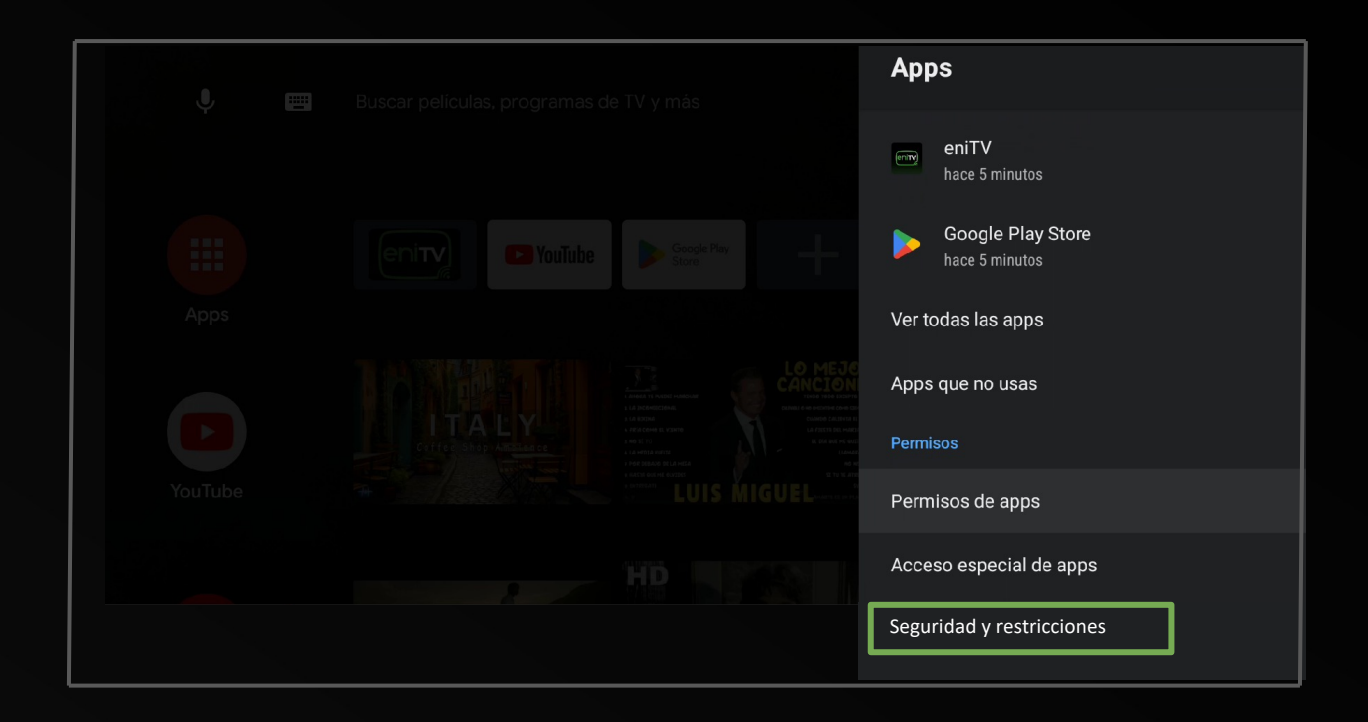

4. En esta sección, de clic en Cambar PIN.

| J B     | Buscar películas, programas de TV y más | Seguridad y restricciones                                                                    |
|---------|-----------------------------------------|----------------------------------------------------------------------------------------------|
|         |                                         | Fuentes desconocidas<br>Permitir la instalación de aplicaciones que no sean de<br>Play Store |
|         |                                         | Perfil restringido                                                                           |
| Apps    |                                         | Acceder a perfil restringido                                                                 |
|         |                                         | Aplicaciones permitidas                                                                      |
|         |                                         | Cambiar PIN                                                                                  |
| YouTube |                                         | Eliminar perfil restringido                                                                  |

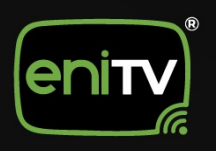

#### 5. Coloque el **PIN Anterior** para continuar con el cambio.

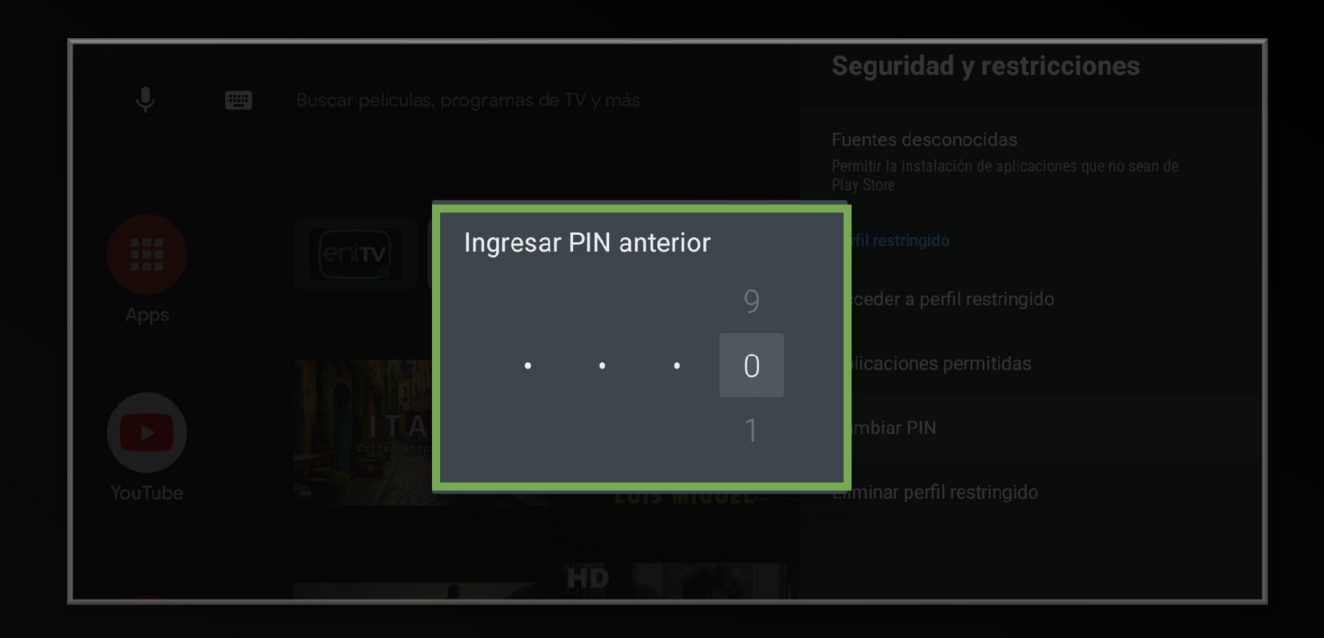

6. Coloque el Nuevo PIN dos veces para confirmar y ¡Listo!

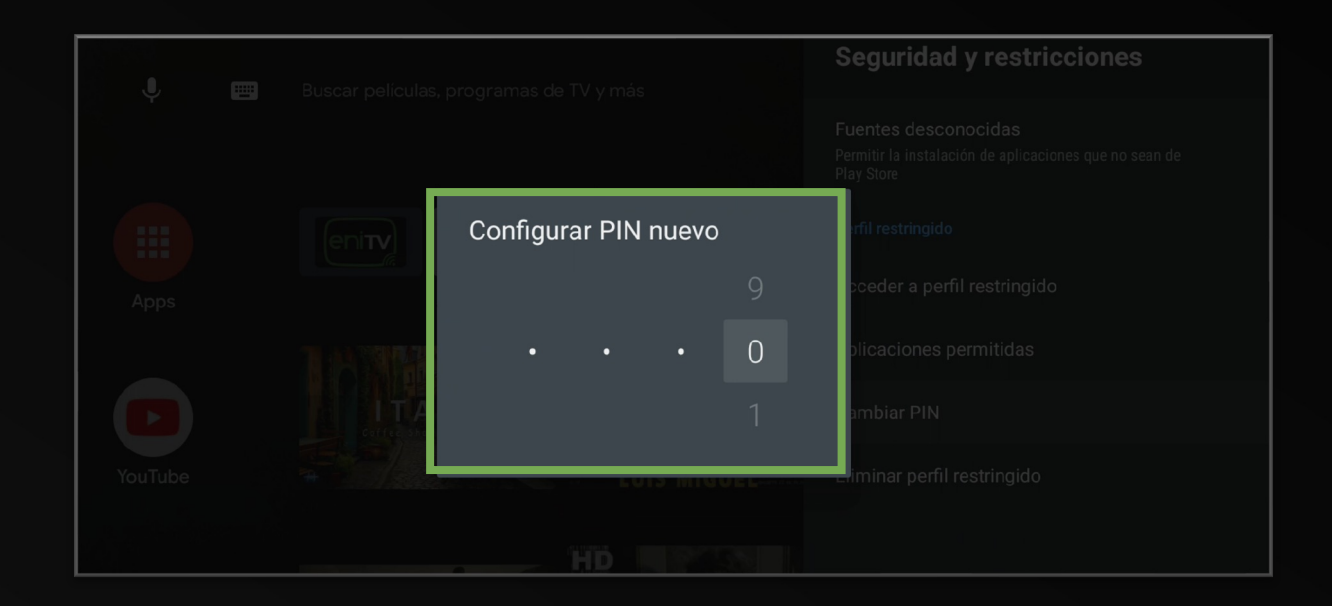

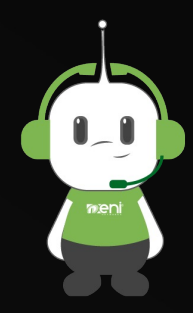

### AGREGAR O QUITAR APLICACIONES DE PERFIL RESTRINGIDO

#### 1. Ingrese a su Perfil Restringido.

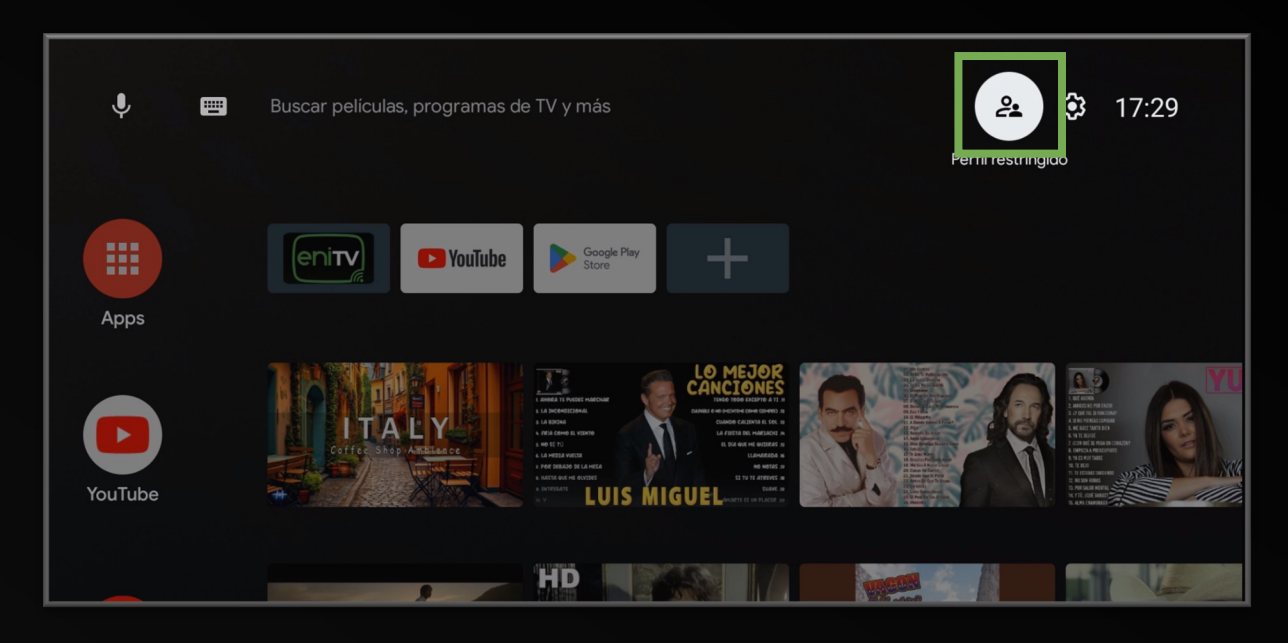

2. Seleccione Aplicaciones Permitidas en el menú.

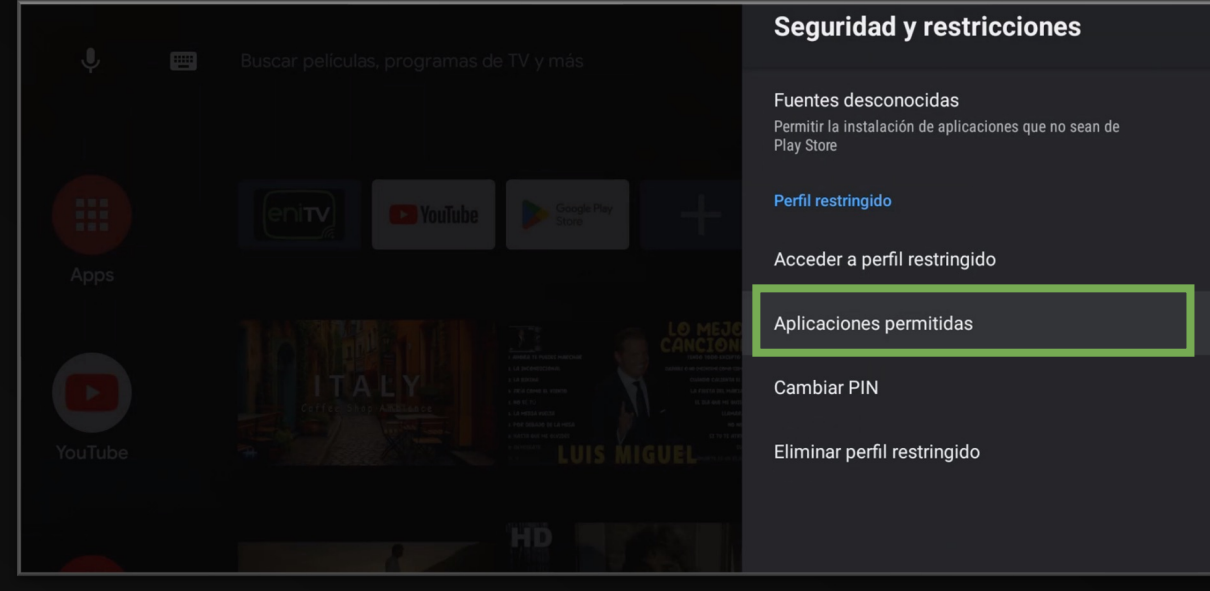

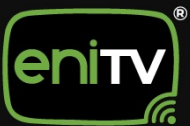

3. Elige las aplicaciones que desees que estén disponibles en el perfil restringido.

| J. m    | 🌒 📖 Buscar películas, programas de TV y más |                  | Aplicaciones permitidas                                                               |  |  |
|---------|---------------------------------------------|------------------|---------------------------------------------------------------------------------------|--|--|
|         |                                             | Ŷ                | Ubicación<br>Permite que las aplicaciones utilicen la<br>información de tu ubicación. |  |  |
|         |                                             | 23               | Cast moderator                                                                        |  |  |
| Apps    |                                             | (eri <b>ny</b> ) | eniTV 🦲                                                                               |  |  |
|         |                                             |                  | YouTube                                                                               |  |  |
|         |                                             |                  |                                                                                       |  |  |
| YouTube |                                             |                  |                                                                                       |  |  |
|         | HD                                          |                  |                                                                                       |  |  |

4. Una vez dentro del perfil, haga clic en Agregar app a favoritas.

| 🌷 🛛 Buscar p | elículas, programas de TV y más                  | 2 | <b>(3)</b> 17:13 |
|--------------|--------------------------------------------------|---|------------------|
| Apps         | Jar app a favorita:         Personalizar canales |   |                  |

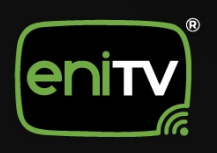

000/eninetworks

5. Podrá seleccionar las Aplicaciones que desee tener en ese perfil.

| 🏓 🛛 Buscar p | películas, programas de TV y más | Seleccionar app |
|--------------|----------------------------------|-----------------|
|              |                                  | Configuración   |
| Apps         |                                  | enity<br>m      |
|              | Personalizar canales             |                 |
|              |                                  |                 |
|              |                                  |                 |

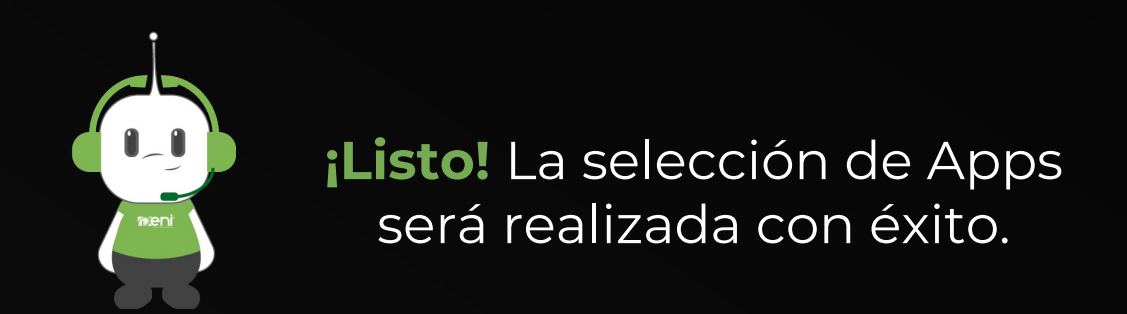

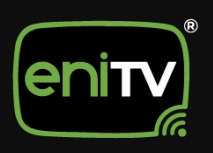

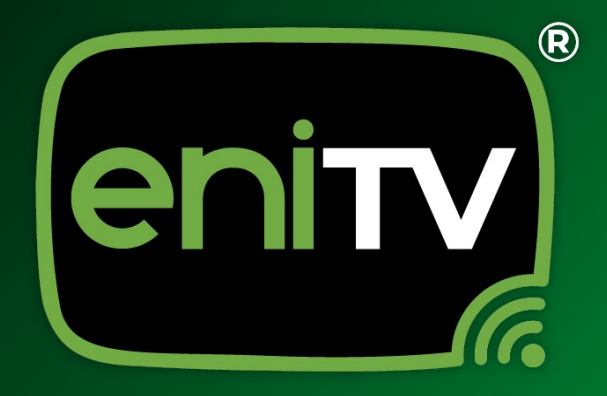

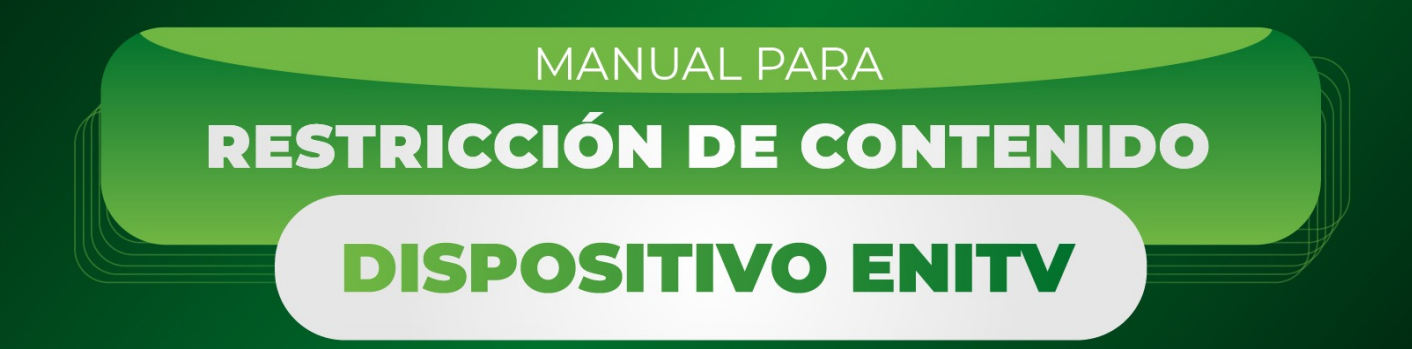

000/eninetworks

www.eninetworks.com